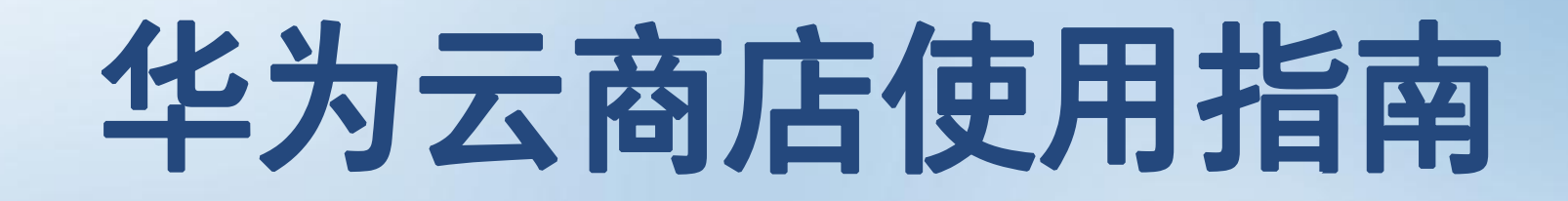

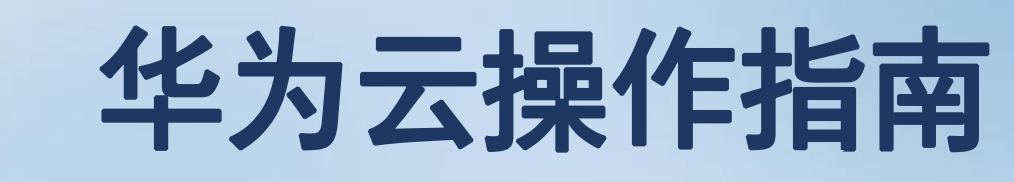

工业互联网低代码开发平台SaaS版

|    | ○ 平力云 / 控制금<br>我的云商店                                                                            | 到期时间 2024/01/09 23:59:59 GMT+08:00                                                                                                    | Q 搜索云服劳、 更多 [2] [2] [3] [3] [4] [4] shenyue931114 是否目列梁订 否 |
|----|-------------------------------------------------------------------------------------------------|----------------------------------------------------------------------------------------------------|------------------------------------------------------------|
|    | <ul> <li>已收藏的服务</li> <li>已购买的服务</li> <li>我的订单</li> <li>优惠折扣</li> <li>▼</li> <li>服务监管</li> </ul> | 金看密码           使用                  手机号                  手机号                  手机号                  * 验证码                 旅             で                 御定                 御定 | ★<br>前往联营服务去管理 >                                           |
| 6  | 联营服务                                                                                            | <b>应用信息</b>                                                                                                    |                                                            |
| Ø  | 我的问答                                                                                            | 用/ms<br>使用指南 下载                                                                                                    | 登求密码 登<br>授权范围 暂未授权 授权                                     |
| Ð  | 我的签署 会员权益                                                                                       | <b>应用管理后台</b><br>进行应用内管理与设置                                                                                                    | <b>应用使用地址</b><br>让企业成员登录使用                                 |
| යි | 众包    ▼                                                                                         | 前往                                                                                                    | 使用地址 https://hwc.jowoiot.com <b>口</b>                      |
|    |                                                                                                 | <b>服务评价</b> 商品质量 ★★★★★ 交付速度 、                                                                                                    | ★★★★★ 服务态度 ★★★★★ 您未对当前服务进行评价,评价将有助于提升                      |

操作步骤: 第一步:查看登录密码 第二步:获取"验<u>证码</u>"

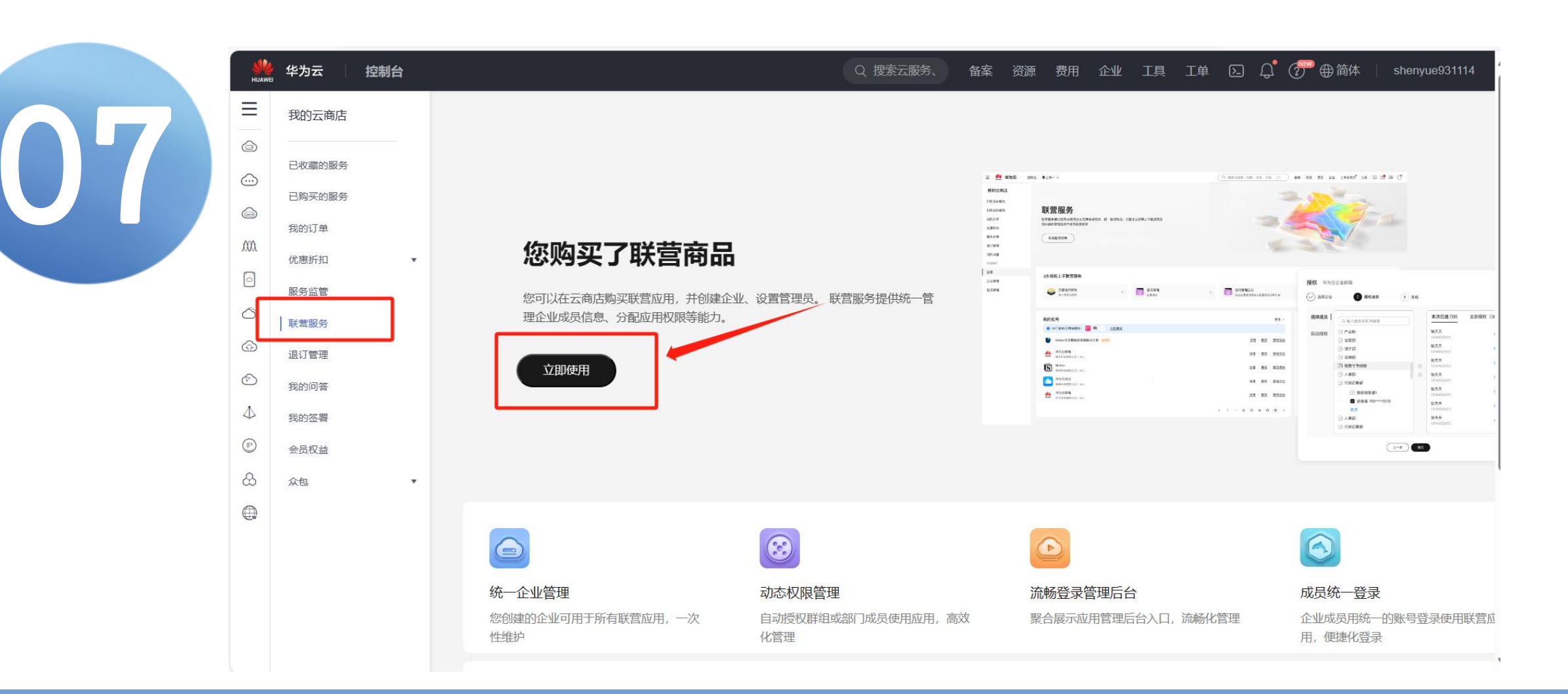

操作步骤: 第一步: 点击"联营服务" 第二步: 点击"立即使用"

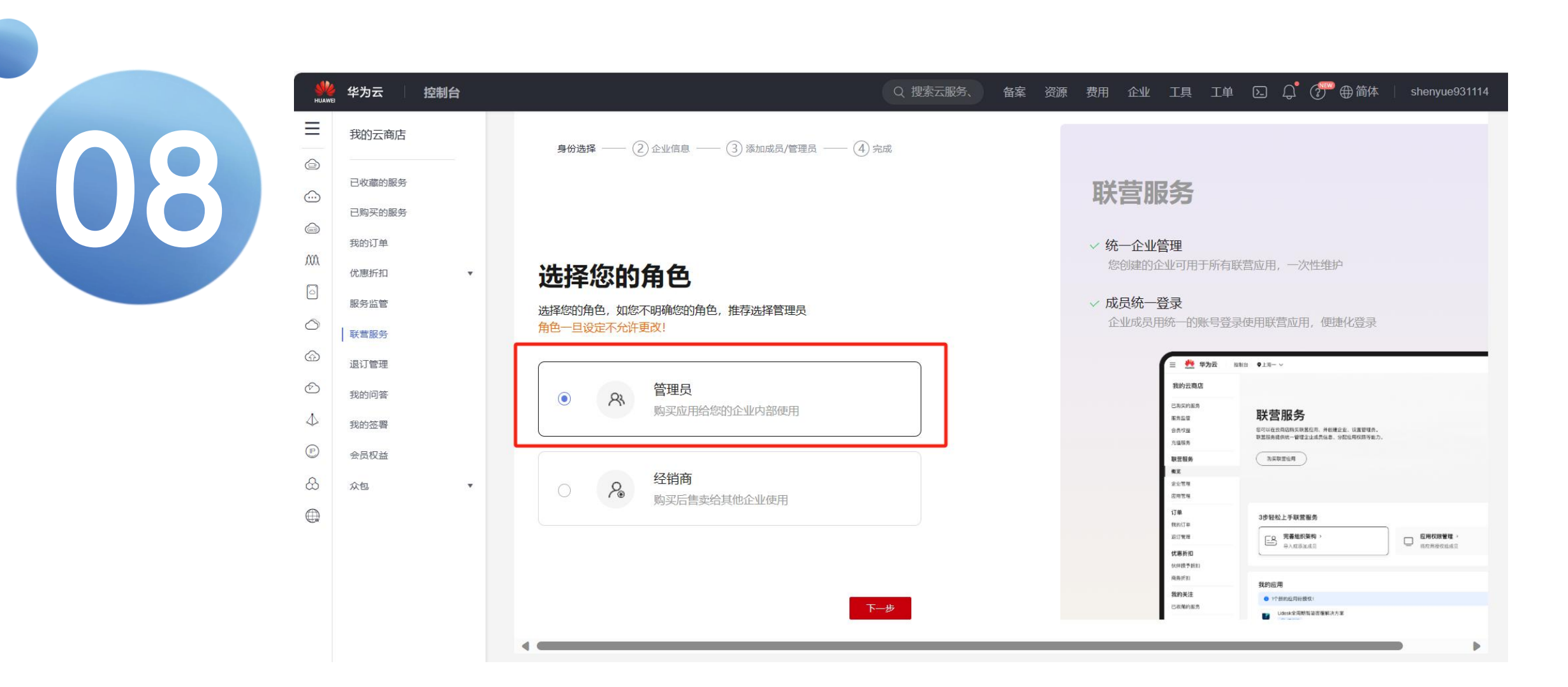

操作步骤: 第一步:点击"选择您的角色" 第二步:点击"下一步"

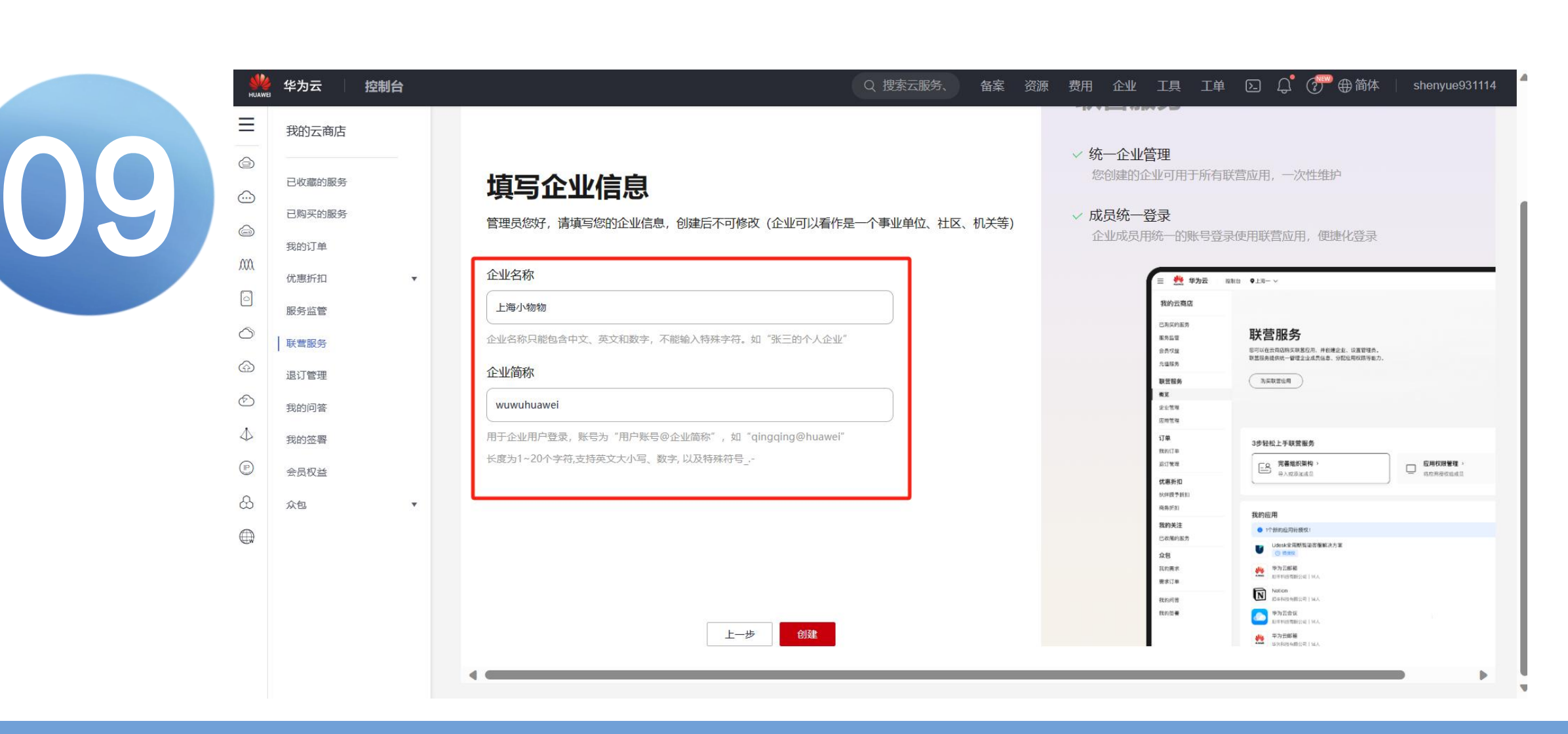

第一步:必填"企业名称"和"企业简称" 第二步:点击"创建"

| ≡                | 我的云商店    |                                        | <b>坎吕加芬</b>                                                                |
|------------------|----------|----------------------------------------|----------------------------------------------------------------------------|
|                  |          |                                        | √ 统一企业管理                                                                   |
| <u></u>          | 已收藏的服务   | 添加成员                                   | 您创建的企业可用于所有联营应用,一次性维护                                                      |
|                  | 已购头的服务   | 上海小物物您好。您可以开始添加您的企业成员,我们会为他们创建账号家码     | √ 成员统一登录                                                                   |
| ,000,            | 我的订单     |                                        | 企业成员用统一的账号登录使用联营应用,便捷化登录                                                   |
|                  | 优惠折扣   ▼ |                                        | 三 🦺 举为云 18813 918-~~                                                       |
| 8                | 服务监管     | 2.上传文件仅支持xls、xlsx格式,文件不超过500KB,点击 下载模版 | 戰的云南店                                                                      |
| 0                | 联营服务     | 世界法面                                   | C55597855<br>新月三章 <b>联营服务</b>                                              |
|                  | 退订管理     | 10, <u>=</u> 2,7k0,m                   | 金介少建 即可以在于和危险和政策起用,中使建立上设家管理者。<br>天皇等务 取胜用导致的中世经主法实际起来。9校也是和政策有能力。<br>天皇等务 |
| Ì                | 我的问答     |                                        | RTEA                                                                       |
| $\bigtriangleup$ | 我的签署     | ① 添加文件                                 | 定业增加<br>应用管理                                                               |
|                  | 会员权益     |                                        | 17章 3歩轻松上手與苦難务<br>1880日 - 四単物<br>1977年                                     |
| යි               | 众包    ▼  |                                        |                                                                            |
|                  |          | 已添加了0名成员                               | 风泉所加 数的应用<br>四、数约应用                                                        |
| Æw               |          |                                        | 14375年本 ● 11世初の道内目後代)<br>この第1日本 ● 11世初の道内目後代)<br>この第1日本 ● 11世初の道内目後代)      |
|                  |          |                                        | 2.2日                                                                       |
|                  |          |                                        | REFERENCE IN LAND THE REFERENCE IN LAND                                    |

第一步: 点击"稍后添加"

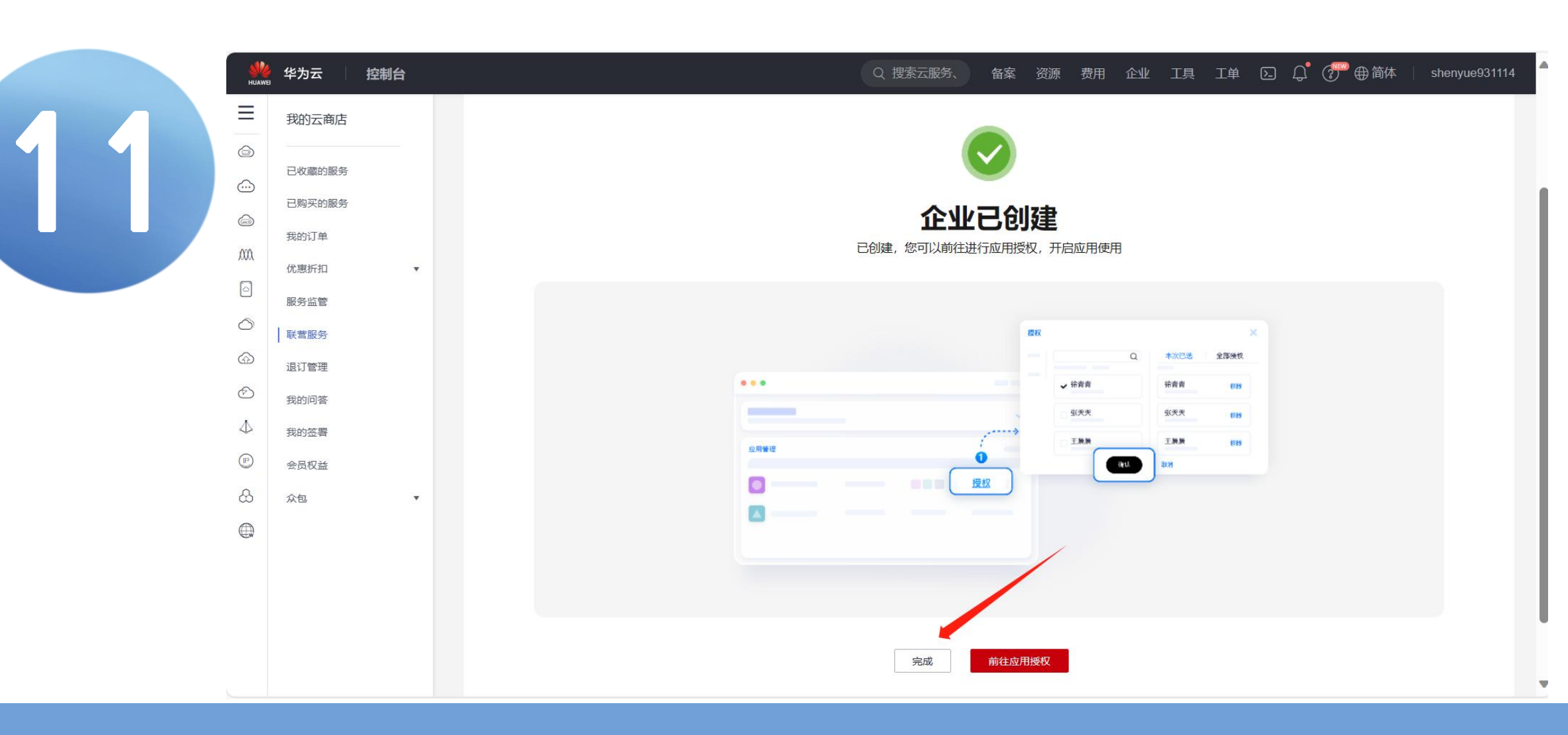

第一步: 点击"完成"

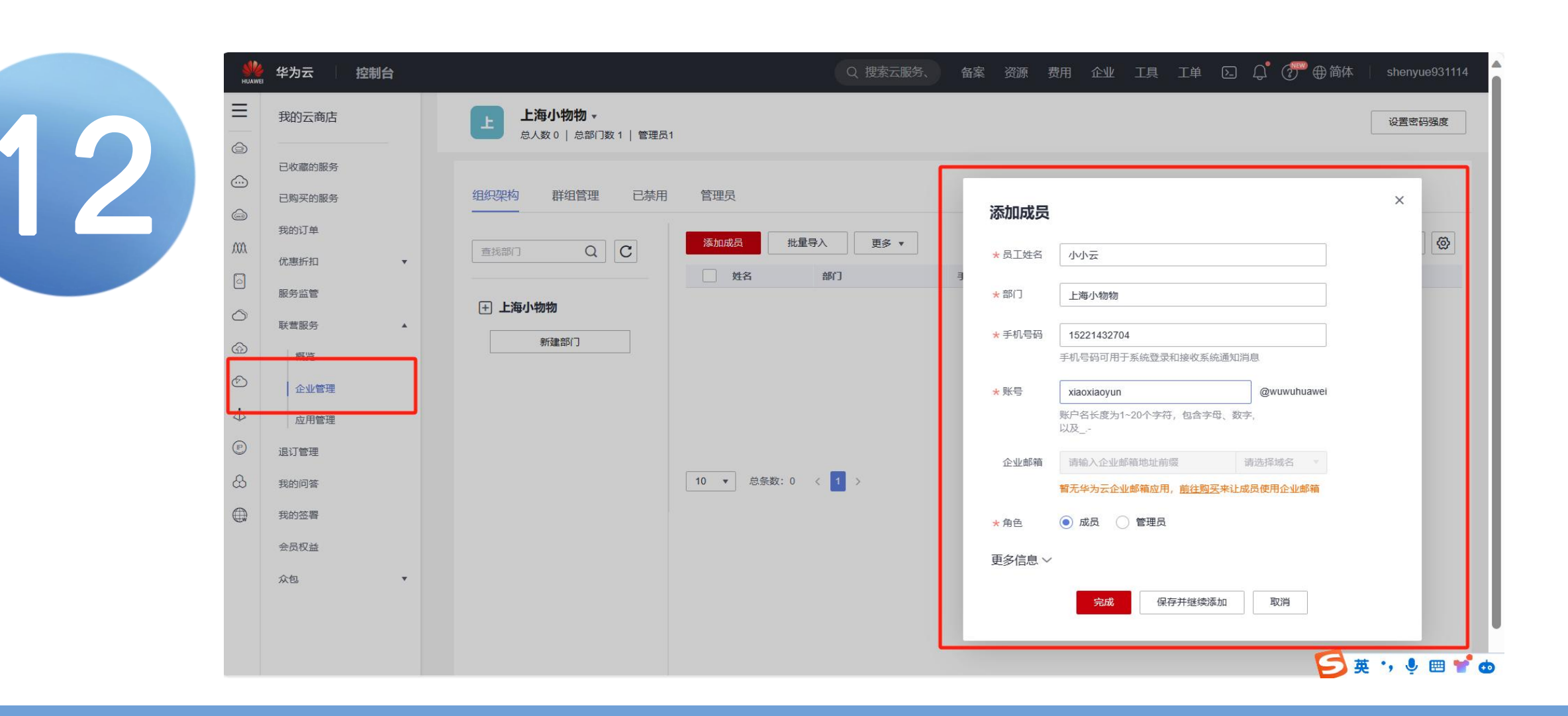

第一步: 点击"企业管理" 第二步: 添加成员信息, 点击"完成"

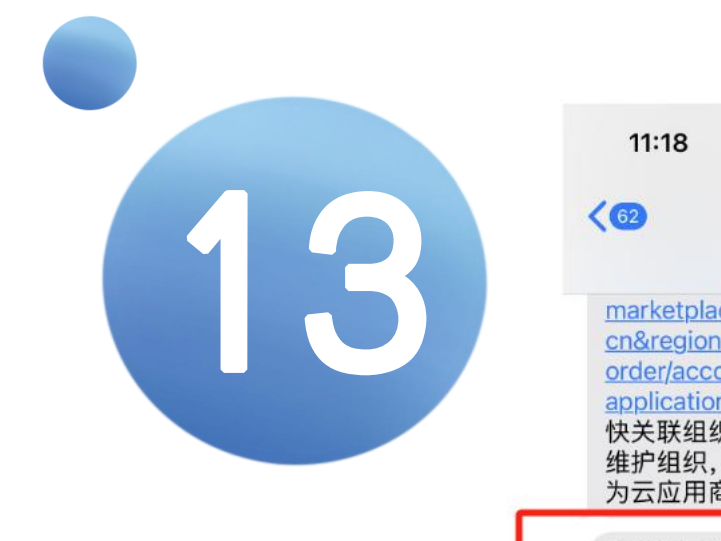

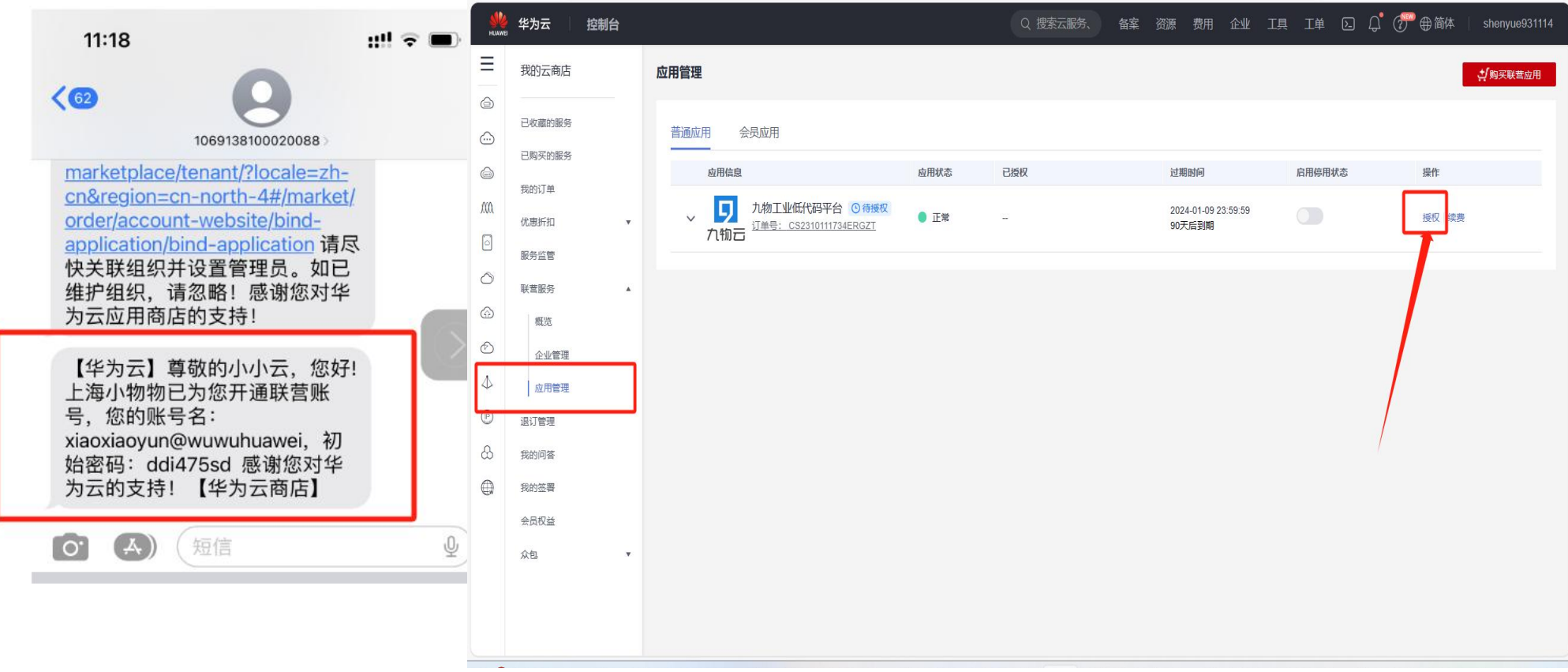

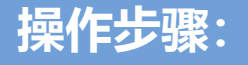

#### 添加成员之后,成员的短信里会收到账户+密码 第一步:在"应用管理"里面,点击"授权"

| www.eu                               | 为云 控制台         |                 |                                    |                    | Q 搜索云服务、 备案 | 资源 费用 企业 工!                   | 見 工単 DL Q <sup>®</sup> | ⑦ ● 简体   shenyue931114                                                                                                    |
|--------------------------------------|----------------|-----------------|------------------------------------|--------------------|-------------|-------------------------------|------------------------|----------------------------------------------------------------------------------------------------|
| = 我                                  | 的云商店           | 应用管理            |                                    |                    |             |                               |                        | 1995日 1995日 19950 19950 19550 19950 199500 19950 19950 19950 19950 19950 19550 1955 |
| B<br>B<br>B<br>B                     | 收藏的服务<br>购买的服务 | 普通应用    会员应用    |                                    |                    |             |                               |                        |                                                                                                    |
|                                      | 的订单            | 应用信息            |                                    | 应用状态               | 已授权         | 过期时间                          | 启用停用状态                 | 操作                                                                                                    |
| MA<br>代<br>回<br>服                    | 恵折扣 ▼          | 、<br>九物工<br>九物工 | 业低代码平台 ① 待授权<br>_CS2310111734ERGZT | ● 正常               | -           | 2024-01-09 23:59:59<br>90天后到期 |                        | 授权 续费                                                                                                    |
| O<br>₩                               | 营服务  ▲         |                 | <b>授权</b> 九物工业低代                   | <b>礽平台</b>         |             |                               | ×                      |                                                                                                    |
| ©<br>4                               | 企业管理           |                 | 选择企业 ————                          | 2 授权成员 ——          | ③ 确认授权      |                               |                        |                                                                                                    |
| <ul> <li>② 退</li> <li>③ 我</li> </ul> | 订管理            |                 |                                    | 物物<br>  总部门数 1   管 | 理员1         |                               |                        |                                                                                                    |
| ⊕ <sup>我</sup>                       | 的签署            |                 | 新建企业                               |                    |             |                               |                        |                                                                                                    |
| ★<br>众                               |                |                 |                                    |                    | 輸认选择取消      |                               | _                      |                                                                                                    |
|                                      |                |                 |                                    |                    |             |                               |                        |                                                                                                    |

# 第一步:勾选并"确认选择"

| HUAWE                                                                           | 🌡 华为云 🗌                | 控制台                                                                                                    | Q 搜索云服务、 备案 资源 费用 企业 工具 工单 🖸 🎝 🖓 🕀 简体 🛛 sheny                                                                                                    |
|---------------------------------------------------------------------------------|------------------------|----------------------------------------------------------------------------------------------------|----------------------------------------------------------------------------------------------------|
|                                                                                 | 我的云商店                  | 数据授权                                                                                                    | × 均照要                                                                                                    |
|                                                                                 | 已收藏的服务<br>已购买的服务       | 数据授权须知:<br>您在选择向服务商披露您的个人信息前务必阅读并知悉下列信息:<br>1.服务商基于运营管理的目的,需要收集和使用您的个人信息的,服务商作为个人信息处<br>现来,或来付据《内化人民世纪国金人信息但论计》(如答17条)等计律规完立你在公寓                                                                                                    | 请选择要授权的成员 应用已授权成员 企业全部成员 ▲<br>① 带*字段为必选字段,服务商应用需要获取该字段的数据,不授权可能影响应用的正常使 用。                                                                                      |
|                                                                                 | (代惠折扣)<br>服务监管<br>联营服务 | <ul> <li>霍台,应当私居《十十八60次和国门八信念床的公》(风泉市家)专汉传规定问念分历)成<br/>富个人信息处理者的名称或者姓名和联系方式、个人信息的处理目的、处理方式、处理的<br/>个人信息种类、保存期限、个人行使法定权利的方式和程序等法定披露的信息;</li> <li>2. 您应当在充分知情的前提下自愿、明确同意服务商处理您的个人信息,除非法律、行政<br/>法规定处理个人信息应当取得个人单独同意或者书面同意的。您享有《中华人民共和国个<br/>人信息保护法》赋予的知情权、决定权、查阅、复制个人信息等权利。如您在服务商向您<br/>按案法完信息后,除非您有。 四項同意 不则违勿在此占书"同意"。</li> </ul> | 请选择要援权的内容     数据授权 更多       ▼ 1号     获取已授权成员工号       ▼ 人员类型     获取被授权成员的人员类型                                                                                    |
| ୍ର<br>୧୦<br>୧୬                                                                  | 概览<br>企业管理<br>应用管理     | 3. 如您并非是个人信息所属的个人,您在此点击"同意"前,您应当依据《中华人民共和国<br>个人信息保护》等法律规定获取相应个人的同意和授权使得您可以合法地代表该些个人授<br>权服务商收集、处理和使用相应的他们个人信息,并使得华为云可以接受您的指令合法地<br>向服务商披露相应个人的信息。如您点击"同意",我们默认您已经获取了上述个人信息所<br>属个人的合法授权并有权代表他们授权华为云向服务商披露个人信息。                                                                                                    | ・成员手机号       获取被授权成员的手机号         ・成员邮箱       获取被授权成员的邮箱         ・工作所在地       获取被授权成员的工作所在地                                                                      |
| (9)<br>(2)<br>(1)<br>(1)<br>(1)<br>(1)<br>(1)<br>(1)<br>(1)<br>(1)<br>(1)<br>(1 | 退订管理<br>我的问答<br>我的签署   | 4. 您知悉服务商为个人信息处理者,华为云仅是按照您的指令向您授权的服务商披露您的<br>个人信息,你和服务商间有关个人信息的争议或者纠纷,由您和服务商解决,与华为云无<br>关。如因华为云接受您的指令产生任何损失,您应当赔偿华为云相应的责任。<br>在已经阅读和知悉上述事项后,您可自愿选择是否向服务商披露您或者您代表的个人的信<br>息以及信息种类。                                                                                                    | <ul> <li>▶ 入职时间 获取已授权成员入职时间</li> <li>▶</li> <li>已授权成员信息 ✓</li> </ul>                                                                                            |
|                                                                                 | 会员权益                   | 您应知悉,我们无法控制服务商的隐私和数据保护政策,此类服务商不受到本授权及华为<br>云隐私政策的约束,华为云不对您与服务商之间数据处理承担任何责任。在同意此授权之<br>前,请与服务商自行约定相应的隐私保护政策。                                                                                                    | ▲ 风险提示:请您务必仔细确认上述数据披露给服务商的内容,在您勾选上述数据内 × 容并点击同意后,我们即基于您的数据请求将数据内容披露给服务商。如您需要修改或撤回此授权,可重新在"买家中心联营"管理员,应用授权,操作-数据授权,进行相应授权操作,但您修改或撤回的决定,不会影响此前基于您的授权而开展的个人信息处理行为。 |
|                                                                                 |                        | 确认授权                                                                                                    | 取消                                                                                                    |

第一步:勾选"工号、人员类型、成员手机号、成员邮箱、工作所在地、入职时间",点击"确认授权"

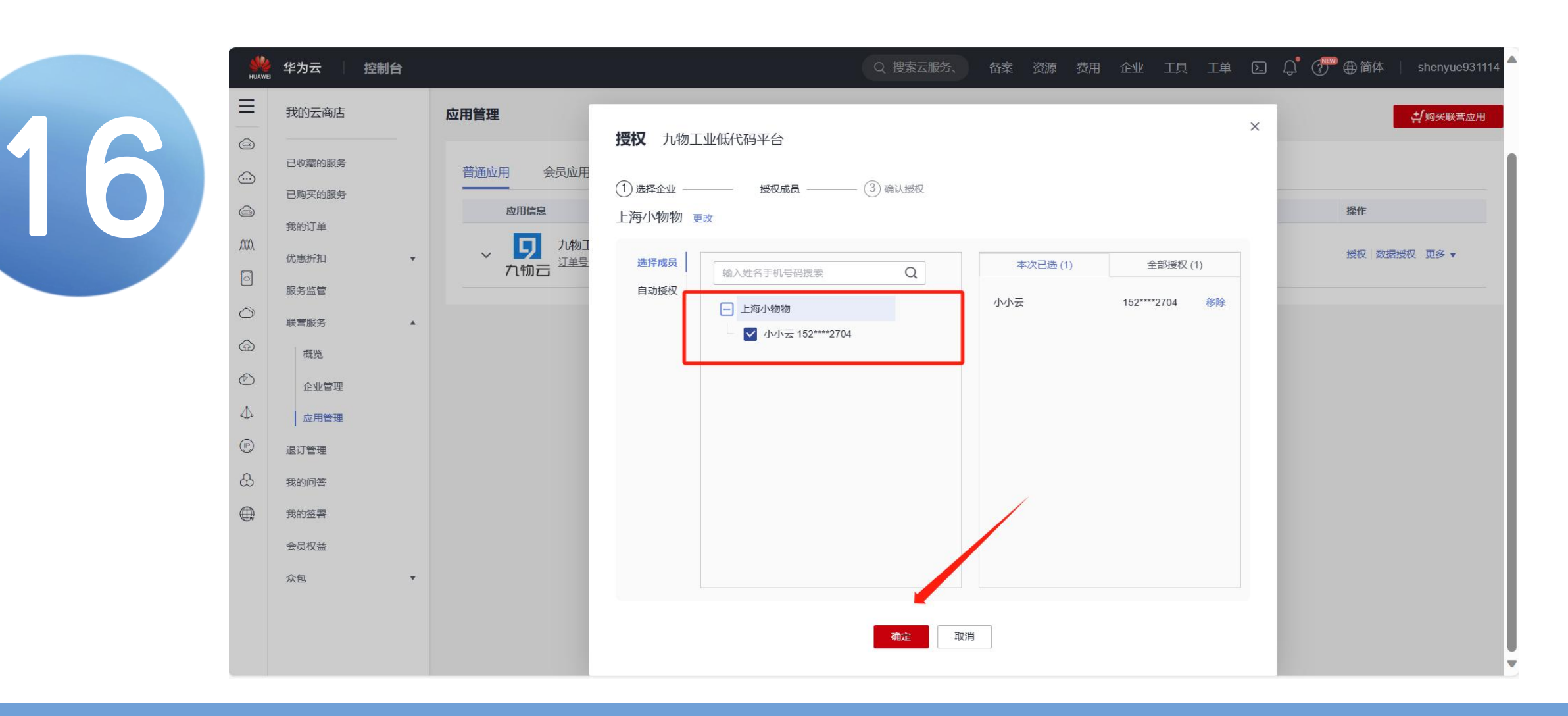

第一步:勾选"授权成员",点击"确认"

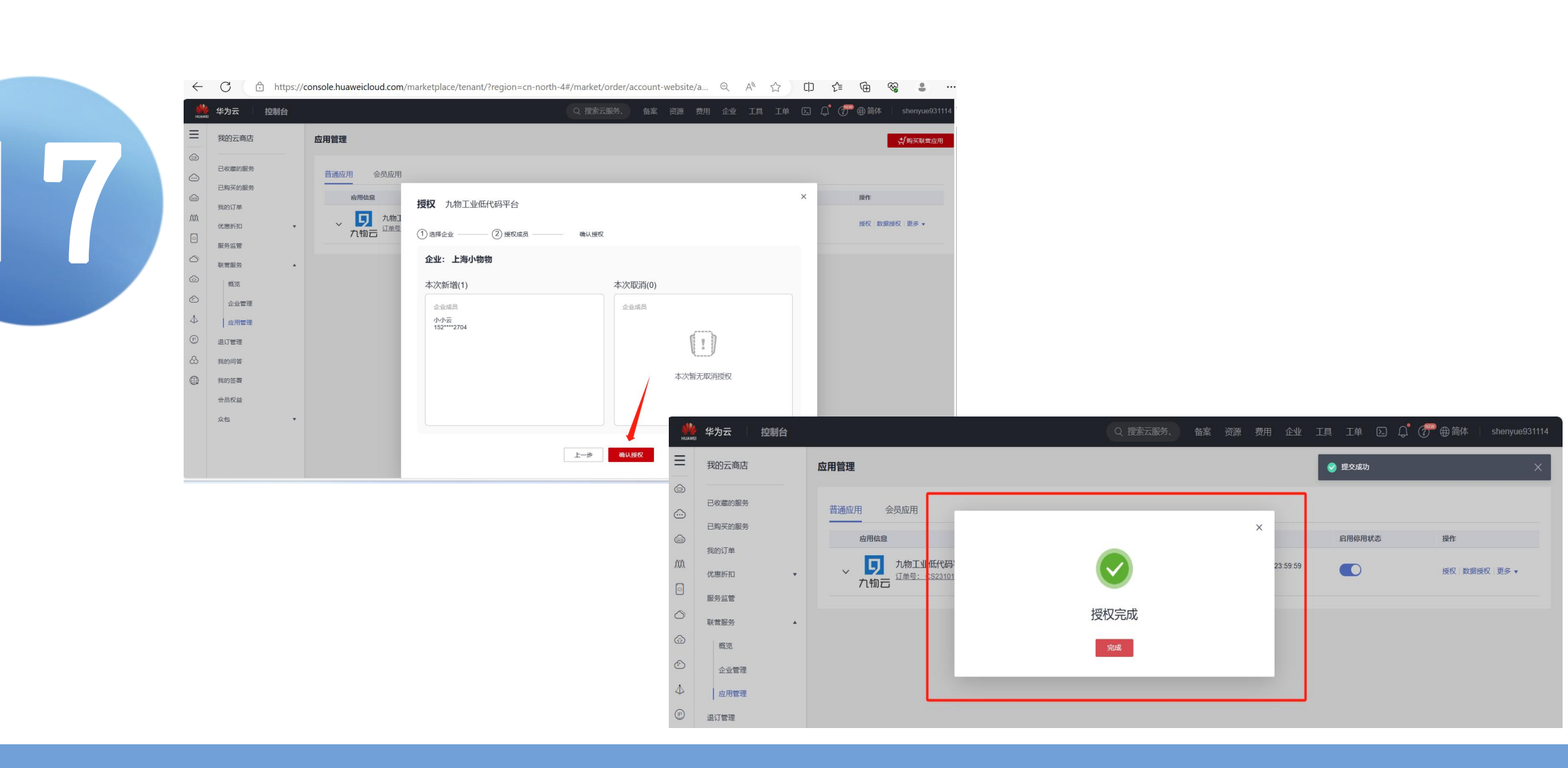

第一步: 点击"确认授权", 出现"授权完成"

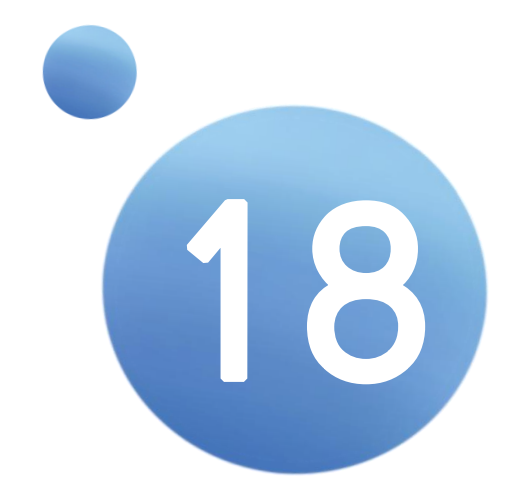

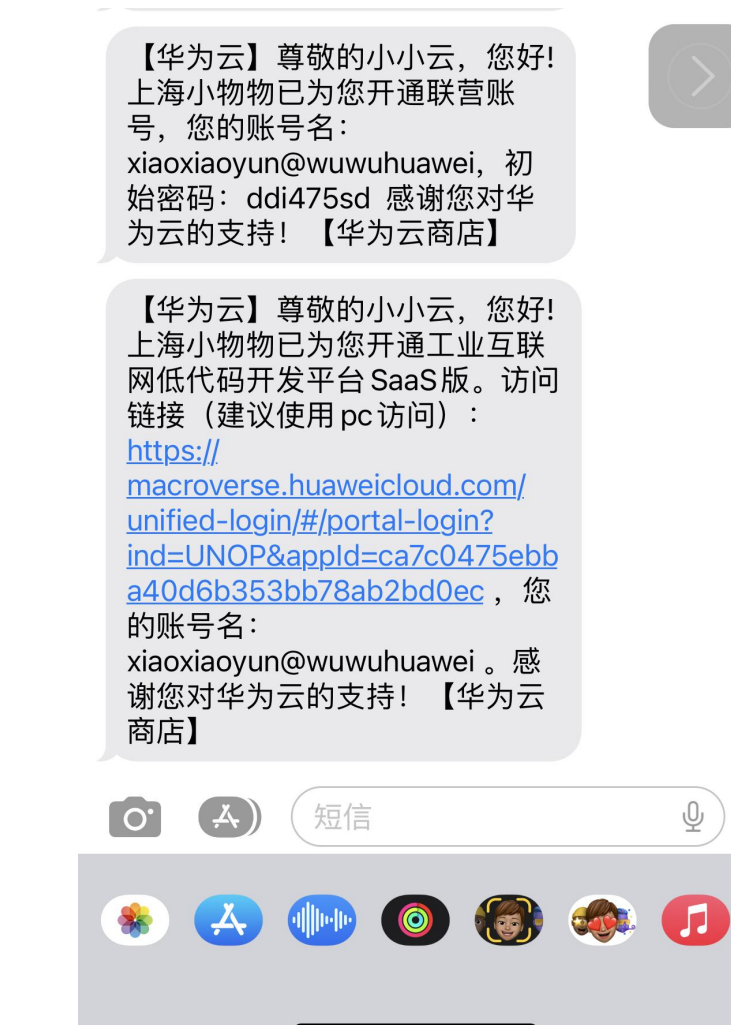

操作步骤: 会在这时收到短信, 第一步:复制"网址",在PC端打开。

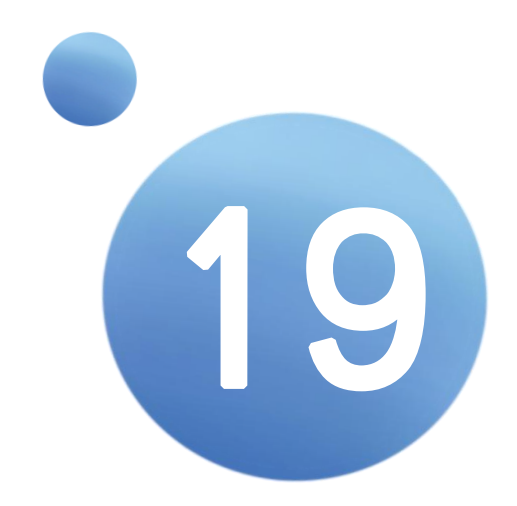

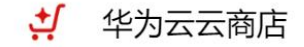

创新,从这里开始

Innovation starts here.

【华为云】尊敬的小小云,您好! 上海小物物已为您开通联营账 号,您的账号名: xiaoxiaoyun@wuwuhuawei,初 始密码:ddi475sd 感谢您对华 为云的支持!【华为云商店】

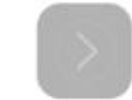

#### 华为云云商店

企业用户登录

手机验证码登录

账号密码登录

xiaoxiaoyun@wuwuhuawei

•••••

忘记密码

Ø

登录

#### 操作步骤:

### 第一步: 输入"账户"和"密码"

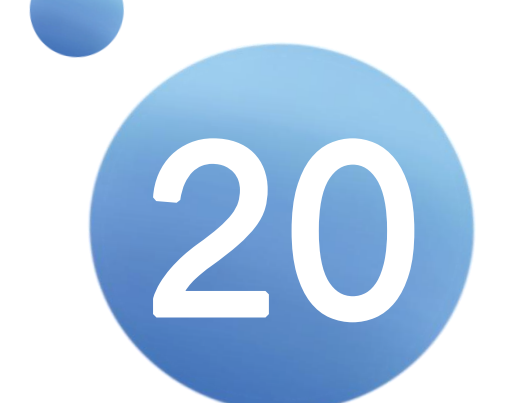

| ♫九物☲ュ៰┉៰៲ | oud 概览 模板 文档 | 应用开发 名 xiaoxiaoyun |
|-----------|--------------|--------------------|
| 管理中心      | 应用开发         |                    |
| 组织管理 ^    |              |                    |
| 组织成员      |              |                    |
| 用户组       |              |                    |
| 平台角色      |              |                    |
| 应用角色      |              |                    |
| 数据管理 ^    |              |                    |
| 数据表       | 应用开发         | Q 刷新 …             |
| 外部数据源     |              |                    |
| 数据集       |              |                    |
| 应用开发 ^    |              |                    |
| 应用开发      | 新建应用         |                    |

### 第一步:进入"九物云低代码平台进行试用"

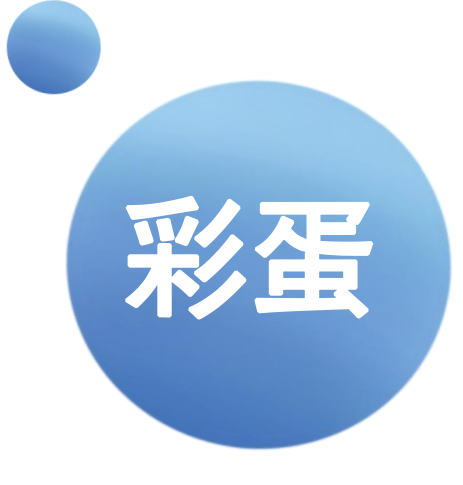

| 九牧    | 加云平台文档                                |            |
|-------|---------------------------------------|------------|
| POF   | 九物云白皮书V1.5.pdf<br>4.64 MB             | 2023-04-03 |
| FOF   | 设备接入_用户手册v1.0.pdf<br>2.82 MB          | 2020-12-02 |
| POF A | 九物互联_PaaS接口_用户手册V1.2.pdf<br>534.51 KB | 2020-11-26 |
| POF   | 九物互联_页面编辑器_用户手册V1.0.pdf<br>873.32 KB  | 2020-11-26 |
| POF   | 九物互联_设备管理接口文档v1.4.pdf<br>3.98 MB      | 2020-11-26 |

技术支持

## 技术类宝藏文件地址: http://www.jowoiot.com/jszc

# **感谢大家**野听

上海九物互联网科技有限公司